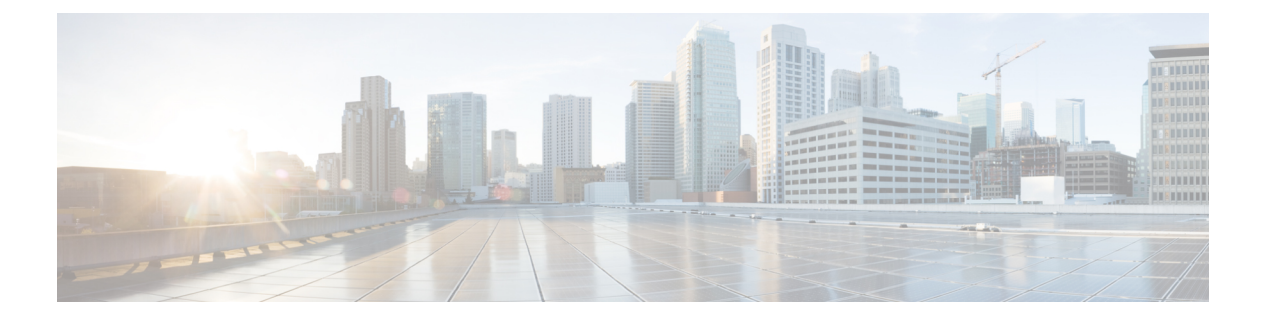

# IPsec VPN モニタリング

IP Security VPNモニタリング機能では、VPNセッションモニタリング拡張機能によって、バー チャルプライベートネットワーク (VPN)のトラブルシューティングを行い、エンドユーザ インターフェイスをモニタリングできます。セッションモニタリング拡張には、次のものが含 まれます。

- コンフィギュレーションファイル内のインターネットキー交換(IKE)ピアの説明を指定 する機能
- ・暗号セッションステータスの一覧
- ・暗号セッションのアップまたはダウン ステータスの Syslog 通知
- •1つのコマンドラインインターフェイス(CLI)を使用して、IKEと IP Security(IPsec)の両方のセキュリティアソシエーション(SA)をクリアする機能。
- IP Security VPN モニタリングの前提条件 (1ページ)
- IP Security VPN モニタリングの制限事項 (2ページ)
- IPsec VPN モニタリングに関する情報 (2ページ)
- IP Security VPN モニタリングの設定方法 (4ページ)
- IP Security VPN モニタリングの設定例 (6ページ)
- その他の参考資料(7ページ)
- IP Security VPN モニタリングの機能履歴 (8ページ)

# IP Security VPN モニタリングの前提条件

- IPSec と暗号化についての知識が必要です。
- •ご使用のルータで IPSec がサポートされている必要があります。また IPsec VPN モニタリ ング機能を使用する前に、ルータ上で IPSec を設定しておく必要があります。

# IP Security VPN モニタリングの制限事項

・ルータ上で Cisco IOS XE k8 または k9 暗号イメージを実行する必要があります。

# **IPsec VPN モニタリングに関する情報**

### 暗号セッションの背景知識

暗号化セッションは、2つの暗号エンドポイント間における一連のIPSec 接続(フロー)です。 2つの暗号エンドポイントで、IKE をキーイングプロトコルとして使用している場合、それら の暗号エンドポイントは互いに対して IKE ピアになります。一般に、暗号化セッションは、1 つの IKE セキュリティ アソシエーション(制御トラフィック用)と、少なくとも2つの IPSec セキュリティ アソシエーション(データトラフィック用、各方向に1つ)で構成されていま す。キー再生成中、または両サイドから同時に設定要求が行われたことにより、同じセッショ ンの IKE SA と IPSec SA が重複したり、IKE SA または IPSec SA が重複したりする可能性があ ります。

### Per-IKE ピアの説明

Per-IKE Peer Description 機能を使用すれば、IKE ピアの選択に関する説明を入力できます。一意なピアの説明(最大 80 文字)は、特定のIKE ピアを参照する場合に使用することができます。ピアの説明を追加するには、description コマンドを使用します。

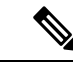

(注) ネットワーク アドレス変換 (NAT) デバイスの背後に「配置」された IKE ピアは一意に識別 することができないため、同じピアの説明を共有する必要があります。

この説明フィールドの主要な利用目的はモニタリングです(たとえば、show コマンドを使用 するときや、ロギング(Syslogメッセージ)などのためです)。説明フィールドは純粋に記述 用です(たとえば、クリプトマップを定義する際のピアアドレスや FQDN の置換としては使 用できません)。

### 暗号化セッション ステータスのサマリー リスト

すべてのアクティブな VPN セッションの一覧を表示するには、show crypto session コマンドを 入力します。一覧には次の項目が含まれます。

- •インターフェイス
- IKE ピアの説明(存在している場合)

- IPSec SA を作成したピアに関連付けられた IKE SA
- ・セッションのフローにサービスを提供する IPSec SA

同じピア(同じセッション)に対して複数の IKE または IPSec SA が確立される場合がありま す。その場合、IKEピアの説明は、ピアに関連付けられている各 IKE SA に対して、また、セッ ションのフローにサービスを提供する各 IPSec SA に対して、異なる値で繰り返されます。

このコマンドの show crypto session detail バリアントを使用して、セッションに関してより詳 しい情報を取得することもできます。

# 暗号化セッションのアップまたはダウンステータスに関するSyslog通知

暗号セッションのアップまたはダウンステータスのSyslog 通知を実行する機能では、暗号セッションがアップおよびダウンする度にSyslog 通知を行います。

次に、暗号セッションがアップしたことを示す Syslog 通知の例を示します。

%CRYPTO-5-SESSION\_STATUS: Crypto session is UP. Peer 10.6.6.1:500 fvrf=name10 ivrf=name20 Description: SJC24-2-VPN-Gateway Id: 10.5.5.2

次に、暗号セッションがダウンしたことを示す Syslog 通知の例を示します。

%CRYPTO-5-SESSION\_STATUS: Crypto session is DOWN. Peer 10.6.6.1:500 fvrf=name10 ivrf=name20 Description: SJC24-2-VPN-Gateway Id: 10.5.5.2

### IKE および IPsec セキュリティ交換のクリア コマンド

clear crypto session コマンドを使用すると、1 つのコマンドで IKE と IPSec の両方をクリアで きます。特定の暗号化セッションや、すべてのセッションのサブセット(たとえば、あるリ モートサイトへの単一のトンネル)をクリアするには、ローカルまたはリモート IP アドレス、 ローカルまたはリモートポート、フロントドア VPN ルーティングおよび転送(FVRF)名、 内部 VRF(IVRF)名といった、セッション固有のパラメータを指定する必要があります。削 除する単一のトンネルを指定する場合、リモート IP アドレスを使用するのが一般的です。

clear crypto session コマンドを入力するとき、パラメータとしてローカル IP アドレスを指定す ると、その IP アドレスをローカルの暗号化エンドポイント(IKE ローカルアドレス)として 共有するすべてのセッション(および各セッションの IKE SA と IPsec SA)がクリアされます。 clear crypto session コマンドを使用する際に、パラメータを指定しなかった場合、ルータ内の すべての IPsec SA および IKE SA が削除されます。

# IP Security VPN モニタリングの設定方法

# IKE ピアの説明の追加

IKE ピアの説明を IPsec VPN セッションに追加するには、次の手順を実行します。

#### 手順の概要

- 1. enable
- 2. configure terminal
- **3.** crypto isakmp peer {ip-address ip-address}
- 4. description

#### 手順の詳細

|       | コマンドまたはアクション                                                       | 目的                                                     |
|-------|--------------------------------------------------------------------|--------------------------------------------------------|
| ステップ1 | enable                                                             | 特権 EXEC モードを有効にします。                                    |
|       | 例:                                                                 | <ul> <li>パスワードを入力します(要求された場合)。</li> </ul>              |
|       | Router> enable                                                     |                                                        |
| ステップ2 | configure terminal                                                 | グローバル コンフィギュレーション モードを開始                               |
|       | 例:                                                                 | します。                                                   |
|       | Router# configure terminal                                         |                                                        |
| ステップ3 | <pre>crypto isakmp peer {ip-address ip-address}</pre>              | IPSec ピアによるアグレッシブ モードのトンネル属                            |
|       | 例:                                                                 | 性に関する認証、許可、アカウンティング(AAA)<br>のIKEクエリーをイネーブルにし、ISAKMPピアコ |
|       | Router (config)# crypto isakmp peer address<br>10.2.2.9            | ンフィギュレーション モードを開始します。                                  |
| ステップ4 | description                                                        | IKE ピアの説明を追加します。                                       |
|       | 例:                                                                 |                                                        |
|       | Router (config-isakmp-peer)# description<br>connection from site A |                                                        |

### ピアの記述の確認

ピアの説明を確認するには、show crypto isakmp peer コマンドを使用します。

#### 手順の概要

1. enable

2. show crypto isakmp peer

#### 手順の詳細

|       | コマンドまたはアクション                    | 目的                                        |  |  |
|-------|---------------------------------|-------------------------------------------|--|--|
| ステップ1 | enable                          | 特権 EXEC モードを有効にします。                       |  |  |
|       | 例:                              | <ul> <li>パスワードを入力します(要求された場合)。</li> </ul> |  |  |
|       | Router> enable                  |                                           |  |  |
| ステップ2 | show crypto isakmp peer         | ピアの説明を表示します。                              |  |  |
|       | 例:                              |                                           |  |  |
|       | Router# show crypto isakmp peer |                                           |  |  |

#### 例

次に、説明の例を示します。IKE ピア 10.2.2.9 の説明として「connection from site A」 が追加されていることが確認できます。

Router# show crypto isakmp peer Peer: 10.2.2.9 Port: 500 Description: connection from site A flags: PEER POLICY

アドレス 10.2.2.9 のピアが接続され、セッションがアップになると、Syslog のステー タスが次のように表示されます。

%CRYPTO-5-SESSION\_STATUS: Crypto tunnel is UP. Peer 10.2.2.9:500 Description: connection from site A Id: ezvpn

次に、説明の例を示します。IKE ピア 10.2.2.9 の説明として「connection from site A」 が追加されていることが確認できます。

Router# show crypto isakmp peer Peer: 10.2.2.9 Port: 500 Description: connection from site A flags: PEER POLICY

アドレス 10.2.2.9 のピアが接続され、セッションがアップになると、Syslog のステー タスが次のように表示されます。

%CRYPTO-5-SESSION\_STATUS: Crypto tunnel is UP. Peer 10.2.2.9:500 Description: connection from site A Id: ezvpn

### 暗号化セッションのクリア

暗号セッションをクリアするには、ルータのコマンドラインから clear crypto session コマンド を使用します。このコマンドを使用するうえで、コンフィギュレーション ファイル内のコン フィギュレーション文は不要です。

#### 手順の概要

- 1. enable
- 2. clear crypto session

#### 手順の詳細

|       | コマンドまたはアクション                 | 目的                                        |  |  |  |
|-------|------------------------------|-------------------------------------------|--|--|--|
| ステップ1 | enable                       | 特権 EXEC モードを有効にします。                       |  |  |  |
|       | 例:                           | <ul> <li>パスワードを入力します(要求された場合)。</li> </ul> |  |  |  |
|       | Router> enable               |                                           |  |  |  |
| ステップ2 | clear crypto session         | 暗号セッション(IPSec および IKE SA)を削除しま            |  |  |  |
|       | 例:                           | <i>t</i> .                                |  |  |  |
|       | Router# clear crypto session |                                           |  |  |  |

# IP Security VPN モニタリングの設定例

### show crypto session コマンドの出力例

次に、 detail キーボードを使用しない場合の show crypto session の出力例を示します。

```
Router# show crypto session
Crypto session current status
Interface: FastEthernet0/1
Session status: UP-ACTIVE
Peer: 172.0.0.2/500
IKE SA: local 172.0.0.1/500 remote 172.0.0.2/500 Active
IPSEC FLOW: permit ip 10.10.10.0/255.255.255.0 10.30.30.0/255.255.255.0
Active SAs: 2, origin: crypto map
```

次に、show crypto session command and the detail キーワードを使用する場合の出力例を示します。

```
Router# show crypto session detail
Interface: Tunnel0
Session status: UP-ACTIVE
Peer: 10.1.1.3 port 500 fvrf: (none) ivrf: (none)
Desc: this is my peer at 10.1.1.3:500 Green
```

```
Phasel_id: 10.1.1.3
IKE SA: local 10.1.1.4/500 remote 10.1.1.3/500 Active
Capabilities:(none) connid:3 lifetime:22:03:24
IPSEC FLOW: permit 47 host 10.1.1.4 host 10.1.1.3
Active SAs: 0, origin: crypto map
Inbound: #pkts dec'ed 0 drop 0 life (KB/Sec) 0/0
Outbound: #pkts enc'ed 0 drop 0 life (KB/Sec) 0/0
IPSEC FLOW: permit ip host 10.1.1.4 host 10.1.1.3
Active SAs: 4, origin: crypto map
Inbound: #pkts dec'ed 4 drop 0 life (KB/Sec) 4605665/2949
Outbound: #pkts enc'ed 4 drop 1 life (KB/Sec) 4605665/2949
```

# その他の参考資料

```
ここでは、IPsec VPN モニタリングの関連資料について説明します。
```

### 関連資料

| 関連項目                  | マニュアル タイトル                                                                 |
|-----------------------|----------------------------------------------------------------------------|
| IP セキュリティ、暗号化、および IKE | <ul> <li>「Configuring Internet Key Exchange for IPsec<br/>VPNs」</li> </ul> |
|                       | • IPsec を使用した VPN のセキュリティの設定                                               |
| セキュリティコマンド            | Cisco IOS Security Command Reference                                       |

### 標準

| 標準                                                               | タイト<br>ル |
|------------------------------------------------------------------|----------|
| この機能でサポートされる新規または改訂された標準規格はありません。また、この機能による既存の標準規格サポートの変更はありません。 |          |

### MIB

| МІВ                                                                                   | MIB のリンク                                                                                                    |
|---------------------------------------------------------------------------------------|----------------------------------------------------------------------------------------------------|
| この機能によってサポートされる新しい<br>MIB または変更された MIB はありませ<br>ん。またこの機能による既存 MIB のサ<br>ポートに変更はありません。 | 選択したプラットフォーム、Cisco IOS XE ソフト<br>ウェアリリース、およびフィーチャセットの MIB<br>の場所を検索しダウンロードするには、次の URL<br>にある Cisco MIB Locator を使用します。<br>http://www.cisco.com/go/mibs |

### RFC

| RFC                                                                       | タイト<br>ル |
|---------------------------------------------------------------------------|----------|
| この機能によりサポートされた新規 RFC または改訂 RFC はありません。またこの<br>機能による既存 RFC のサポートに変更はありません。 | )        |

## シスコのテクニカル サポート

| 説明                                                                                                    | リンク                              |
|----------------------------------------------------------------------------------------------------|----------------------------------|
| シスコのサポート Web サイトでは、シスコの製品やテクノロ<br>ジーに関するトラブルシューティングにお役立ていただける<br>ように、マニュアルやツールをはじめとする豊富なオンライ<br>ンリソースを提供しています。                                                                    | http://www.cisco.com/techsupport |
| お使いの製品のセキュリティ情報や技術情報を入手するため<br>に、Cisco Notification Service(Field Notice からアクセス)、<br>Cisco Technical Services Newsletter、Really Simple Syndication<br>(RSS) フィードなどの各種サービスに加入できます。 |                                  |
| シスコのサポート Web サイトのツールにアクセスする際は、<br>Cisco.com のユーザ ID およびパスワードが必要です。                                                                                                    |                                  |

# IP Security VPN モニタリングの機能履歴

次の表に、このモジュールで説明した機能に関するリリース情報を示します。この表は、ソフ トウェアリリーストレインで各機能のサポートが導入されたときのソフトウェアリリースだ けを示しています。その機能は、特に断りがない限り、それ以降の一連のソフトウェアリリー スでもサポートされます。

プラットフォームのサポートおよびシスコソフトウェアイメージのサポートに関する情報を検 索するには、Cisco Feature Navigator を使用します。Cisco Feature Navigator にアクセスするに は、www.cisco.com/go/cfn に移動します。Cisco.com のアカウントは必要ありません。

| 機能名                  | リリース                        | 機能情報                                                                                                    |
|----------------------|-----------------------------|----------------------------------------------------------------------------------------------------|
| IPsec VPN モ<br>ニタリング | Cisco IOS XE<br>Release 2.1 | <ul> <li>IP Security VPN モニタリング機能では、VPN セッション モニ<br/>タリング拡張機能によって、VPNのトラブルシューティングを<br/>行い、エンドユーザインターフェイスをモニタリングできま<br/>す。セッション モニタリング拡張には、次のものが含まれま<br/>す。</li> <li>・コンフィギュレーション ファイル内の IKE ピアの説明を<br/>指定する機能。</li> <li>・暗号セッション ステータスの一覧</li> <li>・暗号セッションのアップまたはダウンステータスの Syslog<br/>通知</li> </ul> |
|                      |                             | CLI を使用して IKE と IPsec SA の両方を削除する機能<br>・次のコマンドが導入または変更されました。 clear crypto                                                                                                    |
|                      |                             | session, description (isakmp peer), show crypto isakmp                                                                                                    |
|                      |                             | peer snow crypto session <sub>o</sub>                                                                                                    |

| 表 | 1 : IP | Security | VPN | モニタ | IJ | ング | の機能履歴 |
|---|--------|----------|-----|-----|----|----|-------|
|---|--------|----------|-----|-----|----|----|-------|

I

翻訳について

このドキュメントは、米国シスコ発行ドキュメントの参考和訳です。リンク情報につきましては 、日本語版掲載時点で、英語版にアップデートがあり、リンク先のページが移動/変更されている 場合がありますことをご了承ください。あくまでも参考和訳となりますので、正式な内容につい ては米国サイトのドキュメントを参照ください。